# **Research Faculty and Post Docs Extension Epaf**

**Purpose** - To extend a Research Faculty and Post Docs contract Post Docs can only be extended for 5 years. Verify the hire date prior to submitting the epaf

BAR required - Originator of Faculty Employment Transactions

**Documents** – Faculty Extension Form these forms can be found on the OAP website:

https://oap.unm.edu/academic-administrators/forms/index.html

#### Position Number - FY or FP

Salary changes require Provost approval and must be requested using the Compensation Change Request form found on the OAP website: <u>https://oap.unm.edu/academic-</u> <u>administrators/forms/index.html</u>

#### **ePAF** Person Selection

Enter the following Information

- a. **ID** Banner ID of the faculty member
- b. **Query Date** The effective date of the transaction. If the transaction is late, use the current date
- c. Approval Category Research & Post Doc Extension, JF0029
- d. Click Go

| ID: *                   | ) <b>*</b> Q                          |   |
|-------------------------|---------------------------------------|---|
| Query Date: MM/DD/YYYY* | 10/03/2022                            |   |
| Approval Category: *    | Research & Post Doc Extension, JF0029 | ~ |
| Go                      |                                       |   |

### ePAF Job Selection

Choose the job record you are extending and select Go

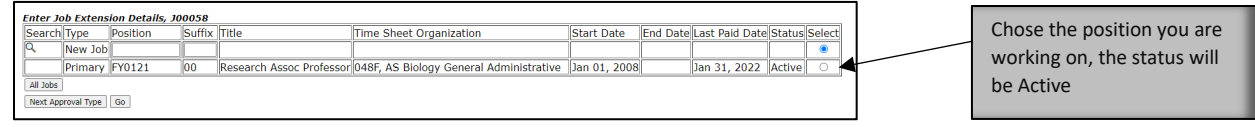

#### **ePAF Fields**

Enter the Job Extension Details

a. Job Status – Not Enterable

- Job Effective Date The date the action happens. This should be the day after the Current Contract End Date. Example if the Current Contract End Date is 07/31/22 the Job Effective Date should be 08/01/2022
- c. Personnel Date Should be the same as the Job Effective Date
- d. Contract Begin Date Should be the same as the Job Effective Date
- e. Contract End Date Date will be the end of the contract
- f. Appointment Percent This can be used to change the FTE of the faculty member
- g. Hours per Pay Use the Hours per pay table on the OAP website:

https://oap.unm.edu/academic-administrators/hours-per-pay-table/index.html

 Annual Salary – This cannot be changed, if you are requesting a salary change this will need to be requested through a Compensation Change Request Form found on the OAP website:

https://oap.unm.edu/academic-administrators/forms/index.html

- i. Job Change Reason Default to Job Extension (JBEXT)
- j. Supervisor ID Enter Supervisor's Banner ID
- k. Supervisor Position Enter Supervisor's Position Number
- I. Supervisor Suffix Enter Supervisor's Suffix

| Faculty Extension, S1227           | 3-01 HR Ana   | lyst, Last Paid Date: Apr 30, 2024 |
|------------------------------------|---------------|------------------------------------|
|                                    |               |                                    |
| Item                               | Current Value | New Value                          |
| Job Status: *(Not Enterable)       | Active        | Α                                  |
| Jobs Effective Date: MM/DD/YYYY*   | 01/08/2024    |                                    |
| Personnel Date: MM/DD/YYYY*        | 01/08/2024    |                                    |
| Contract Begin Date: MM/DD/YYYY*   |               |                                    |
| Contract End Date: MM/DD/YYYY*     |               |                                    |
| Appointment Percent: *             | 100           |                                    |
| Hours per Pay: \star               | 173.33        |                                    |
| Annual Salary: (Not Enterable)     | 53356.08      |                                    |
| Job Change Reason: *(Not Enterable | e) PCLAD      | JBEXT                              |
| Supervisor ID: *                   | 101888738     |                                    |
| Supervisor Position: *             | S09661        |                                    |
| Supervisor Suffix: *               | 00            |                                    |

### **Default Earnings**

\* - indicates a required field.

- a. Effective Date First day the action takes effect. This should be the effective date from above
- b. Earnings:
  - Research Faculty 010
  - Post Doc 014

- c. Hours or Units Per Pay This should be the same as the Hours per Pay from above
- d. End Date Should be the day after the Contract End Date

| Current                                                                                                    |                                              |                           |              |                 |                      |           |
|----------------------------------------------------------------------------------------------------|----------------------------------------------|---------------------------|--------------|-----------------|----------------------|-----------|
| ffective Date Earning                                                                                                    | Hours or Units Per Pay Deemed Ho             | ours Special Rate Shift E | nd Date      |                 |                      |           |
|                                                                                                    |                                              |                           |              |                 |                      |           |
| New Value                                                                                                    |                                              |                           |              |                 |                      |           |
| Effective Date www.po/voor                                                                                                    | Farnings                                     | Hours or Units Der Dau    | Doomod Hours | Enocial Data El | 10 C 1 C 1           | Dama and  |
| and all all all min boy in                                                                                                    | curringo                                     | nours or offics per pay   | Deemed Hours | Special Kate Si | nift End Date MM/DD/ | my Remove |
| and the batter batter have been seen and been seen as a seen as a see | Not Selected                                 |                           |              | Special Kate Si | 1                    | mm Remove |
|                                                                                                    | Not Selected V<br>Not Selected V             |                           |              |                 | 1 1                  | m Remove  |
|                                                                                                    | Not Selected    Not Selected    Not Selected |                           |              |                 | 1<br>1<br>1          | m Remove  |

### **Job Labor Distributions**

Enter the following:

- COA
- Index
- Account
- Percent The Percent must equal 100%

| Job         | Labor           | Distribu   | tion, F   | Y0121   | -00 Re    | search     | Assoc Pro    | fessor, L   | .ast Paid   | Date: Jan   | 31, 20    | 22      |             |                   |
|-------------|-----------------|------------|-----------|---------|-----------|------------|--------------|-------------|-------------|-------------|-----------|---------|-------------|-------------------|
| Curi        | ent             |            |           |         |           |            |              |             |             |             |           |         |             |                   |
| Effe        | ctive Date      | : 02/01/2  | 022       |         |           |            |              |             |             |             |           |         |             |                   |
| COA         | Index F         | und Orga   | nization  | Account | Program   | n Activity | Location Pro | ject Cost P | ercent Encu | mbrance Ove | rride End | l Date  |             |                   |
| U           | 0480SN 2        | SM40 048H  | <b>)</b>  | 2000    | P16R      | GNACTV     |              |             | 100.00      |             |           |         |             |                   |
| New<br>Effe | r<br>ctive Date | MM/DD/YYYY | 03/31/202 | 2       |           |            |              |             |             |             |           |         |             |                   |
| COA         | Index           | Fu         | nd        | Organiz | zation Ac | count      | Program      | Activity    | Location    | Project     | Cost      | Percent | Encumbrance | Override End Date |
| 0           | Q,              |            |           |         | Q         |            |              |             |             |             |           |         |             |                   |
| 9           |                 |            |           |         | Q         |            |              |             |             |             |           |         |             |                   |
| Q           |                 |            |           |         | Q         |            |              |             |             | 1           |           | 1       | 1           |                   |
| Q           |                 |            |           | í —     | Q         |            |              | í           | 7           | 1           | 1         |         | 1           |                   |
| _           |                 |            |           |         |           |            |              |             |             |             | Total:    | .00     | )           |                   |
| Defa        | ult from Inde   | Save and   | Add New R | ows     |           |            |              |             |             |             |           |         |             |                   |

# **Routing Queue**

The routing queue will default to the required approves. Chose the correct approvers for your Org.

#### **Routing Queue**

| Approval Level                            | User Name | Required Action |
|-------------------------------------------|-----------|-----------------|
| 20 - (DFA1) Dept Apprv Level 1 - Faculty  |           | Approve         |
| 40 - (CSO) College/School/Division Apprvr |           | Approve         |
| 60 - (EAFAC) Employment Area Faculty      |           | Approve         |
| 93 - (FYIPAY) FYI - Payroll at Approval   |           | FYI             |
| 95 - (APPLY) Applier                      |           | Apply           |
| Not Selected                              |           | Not Selected 🗸  |
| Not Selected                              |           | Not Selected 🗸  |
| Not Selected                              |           | Not Selected 🗸  |
| Not Selected                              |           | Not Selected 🗸  |

Save and Add New Rows

# **Comment Section**

Enter the following:

Contract Extension – Start Date – End Date – Initials

| Comment |  |    |
|---------|--|----|
|         |  |    |
|         |  | 1. |

### Documents

This transaction requires the completed Extension Form be attached

To complete the Research Faculty and Post Docs Extension Epaf, click the Upload Documents button at the top of the page to attach the document. Use the Ex Justification Memo option. For Instructions on how to attach a document to your EPAF please reference the Attaching Documents Job Aid. Please note, you will have 5 minutes to attach your document otherwise the system will log you out and you will be required to log back in.

| Name and ID:        | Job and Suffix: |  |
|---------------------|-----------------|--|
| Transaction:        | Query Date:     |  |
| Transaction Status: | Last Paid Date: |  |
| Approval Category:  |                 |  |
| Upload Documents    |                 |  |